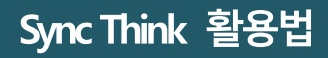

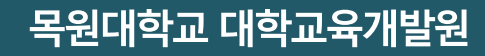

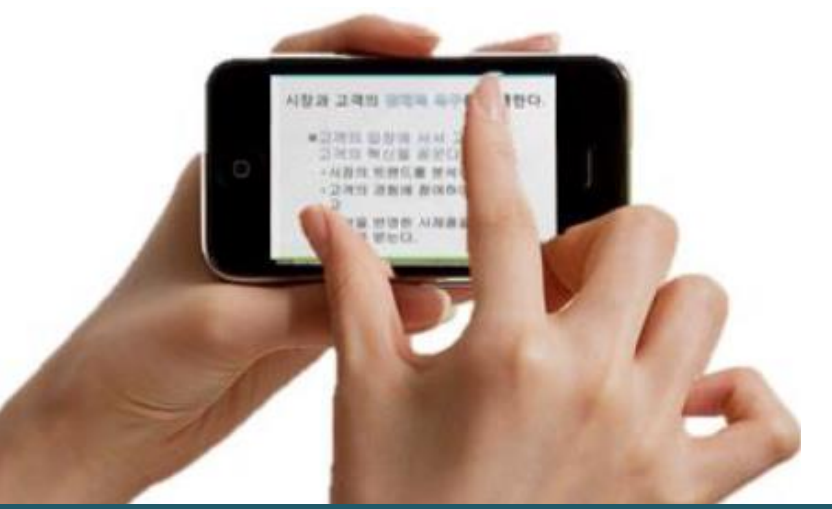

# 원격강좌 개발을 위한 Sync Think 활용법

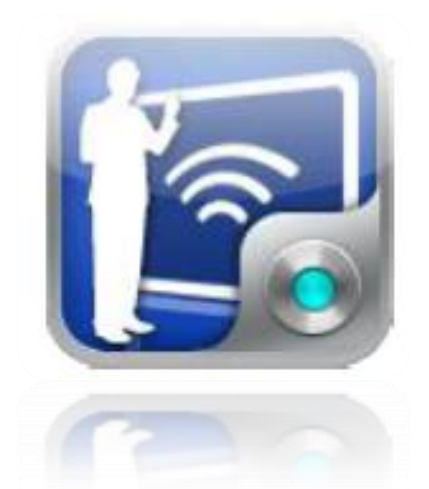

#### ☑ [PC 서비스] 자료/콘텐츠 저장 관리를 위한 개인화 페이지

프레젠테이션을 제작하기 위한 자료를 업로드 하거나,
이 자료를 이용해 녹취한 프레젠테이션 콘텐츠를 게시

#### 🗹 [Mobile 서비스] 자료 등록 및 콘텐츠 제작을 위한 어플리케이션

프레젠테이션 자료 등록 및 모바일 기기를 통한 녹취를 위해
다양한 어플리케이션을 제공

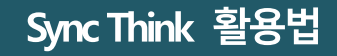

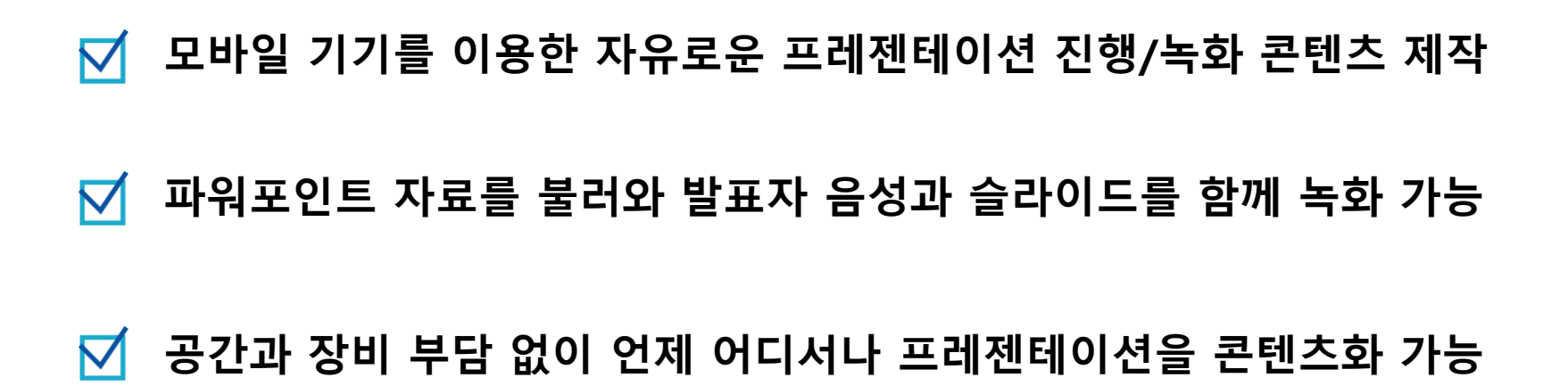

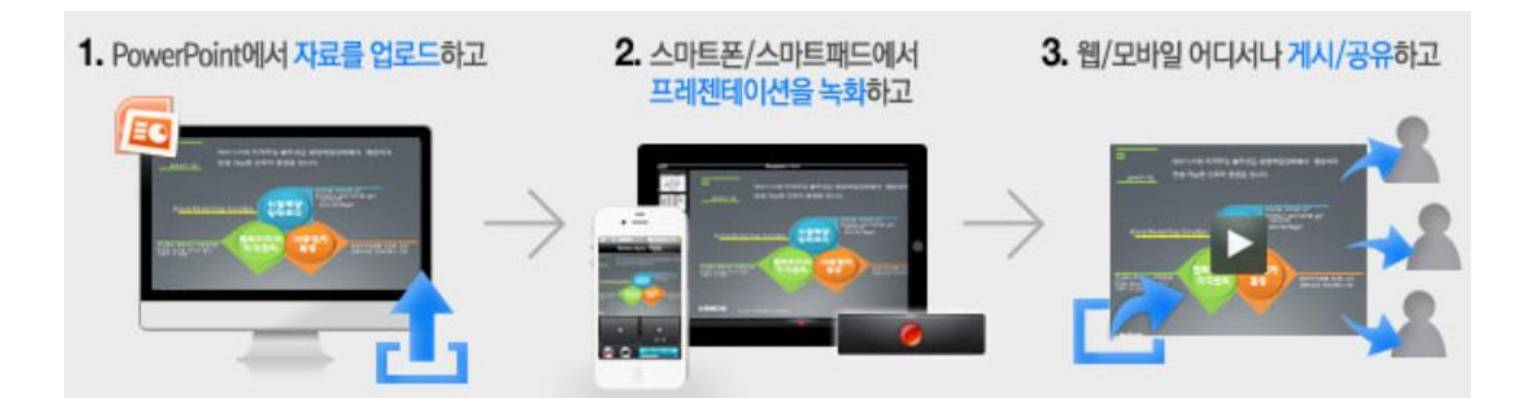

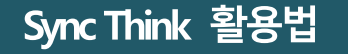

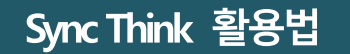

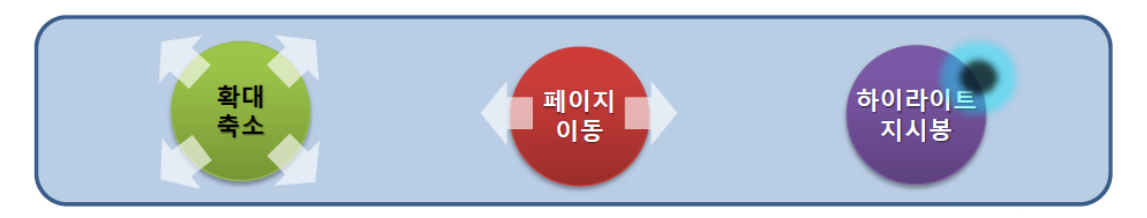

- 화면 확대, 축소, 이동 등 다양한 화면변화 표현 가능

#### 다양한 화면변화 표현 가능 $\mathbf{\nabla}$

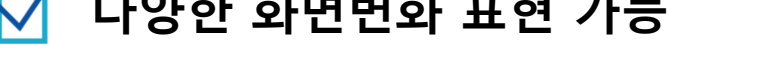

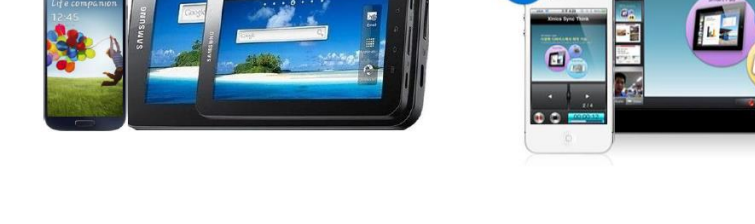

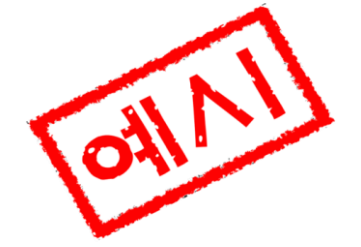

- 다양한 모바일 기기를 이용하여 프레젠테이션 콘텐츠 제작 가능

#### 다양한 디바이스에서 제작 가능 $\square$

## 01 SyncThink 는 무엇?

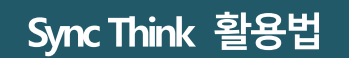

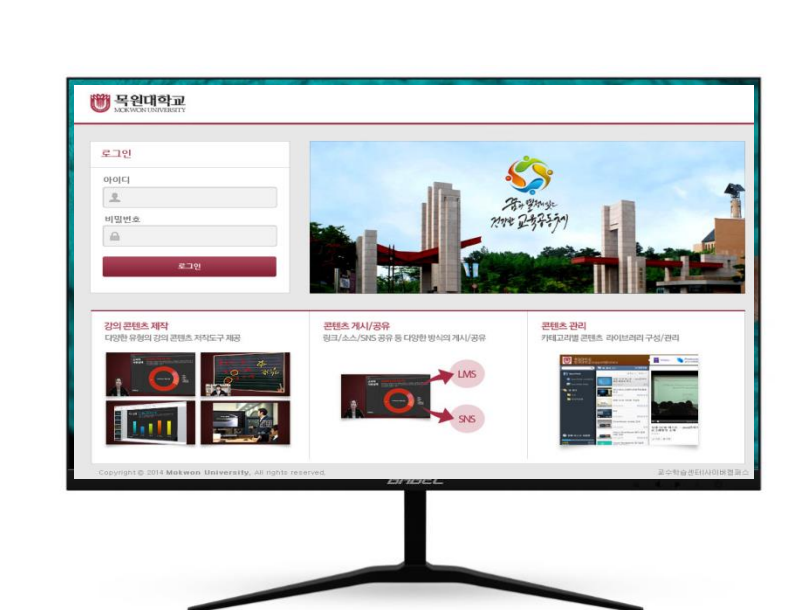

## [웹] PC 프로그램 설치하기

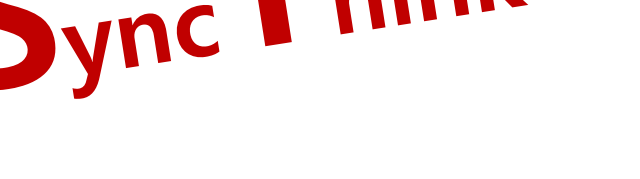

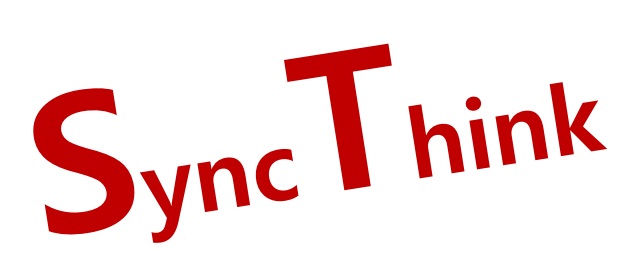

02 SyncThink 널 이용해주겠어

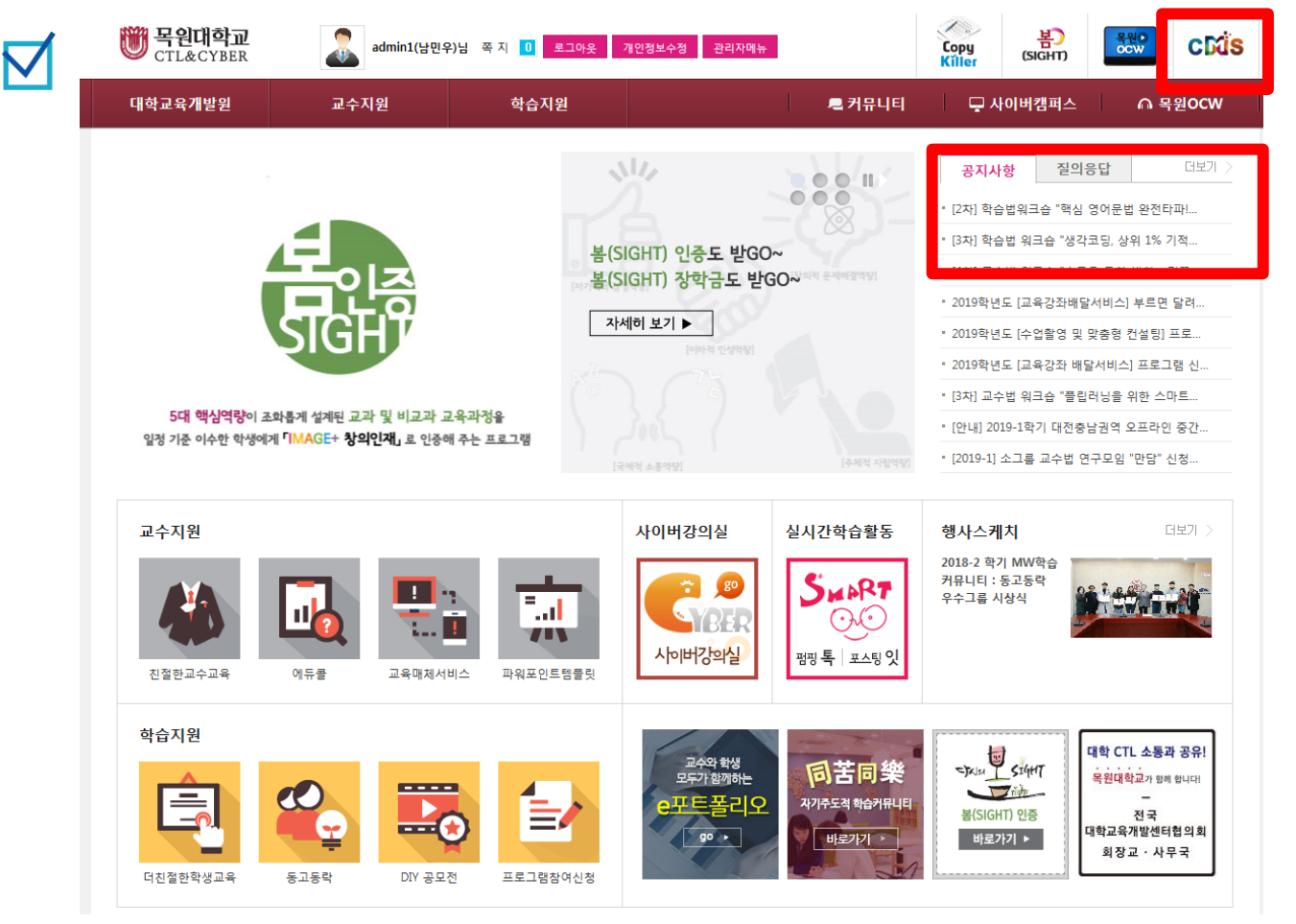

cms.mokwon.ac.kr 접속 후 로그인 (종합정보시스템 동일)

목원대학교 대학교육개발원

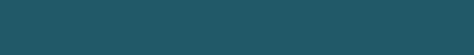

Sync Think 활용법

### 02 SyncThink 널 이용해주겠어

Sync Think 활용법

#### 🗹 [웹] PC 프로그램 설치 GO

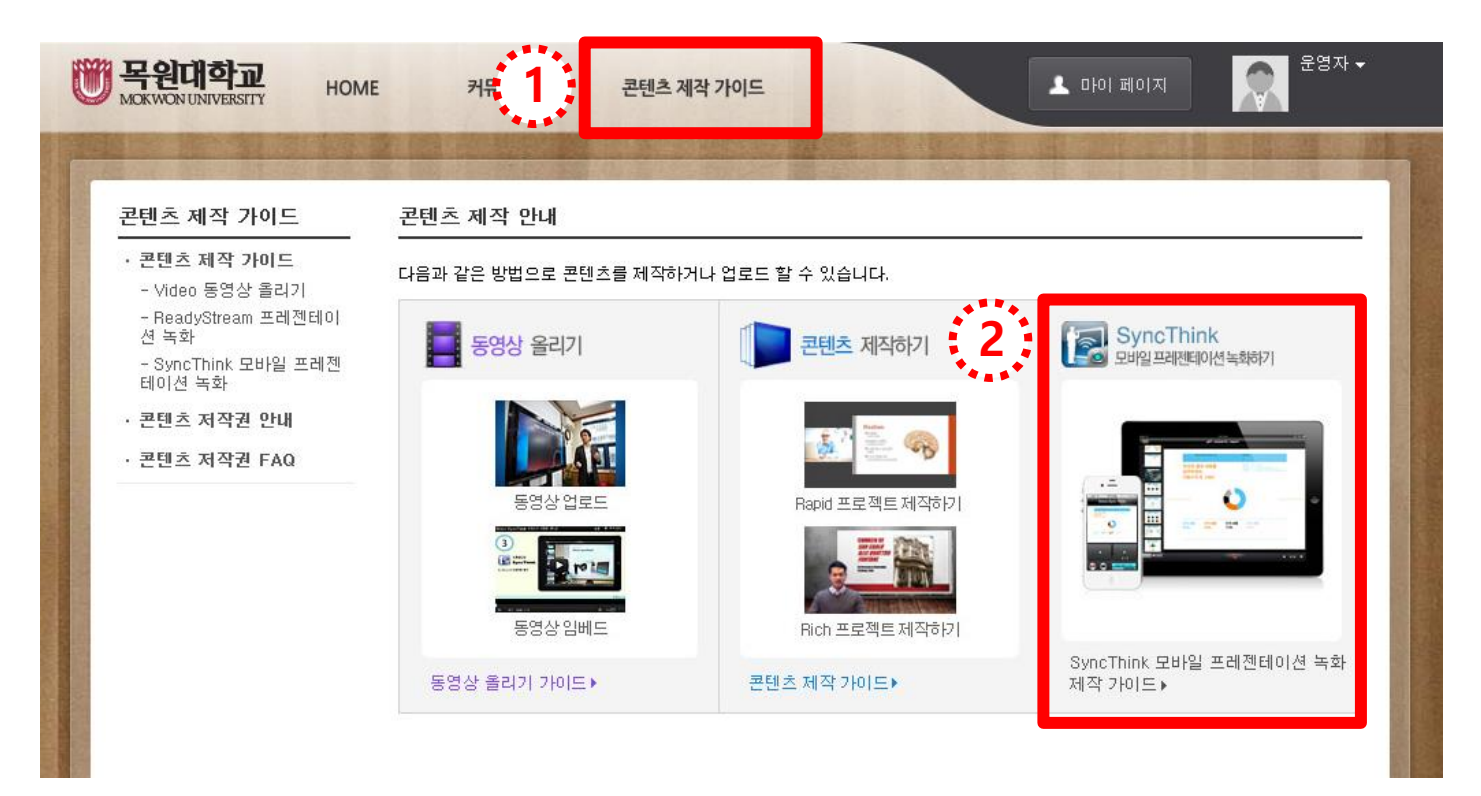

콘텐츠 제작 가이드에서 SyncThink 상자 클릭

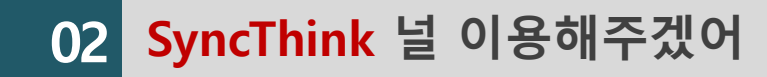

#### 🗹 [웹] PC 프로그램 설치

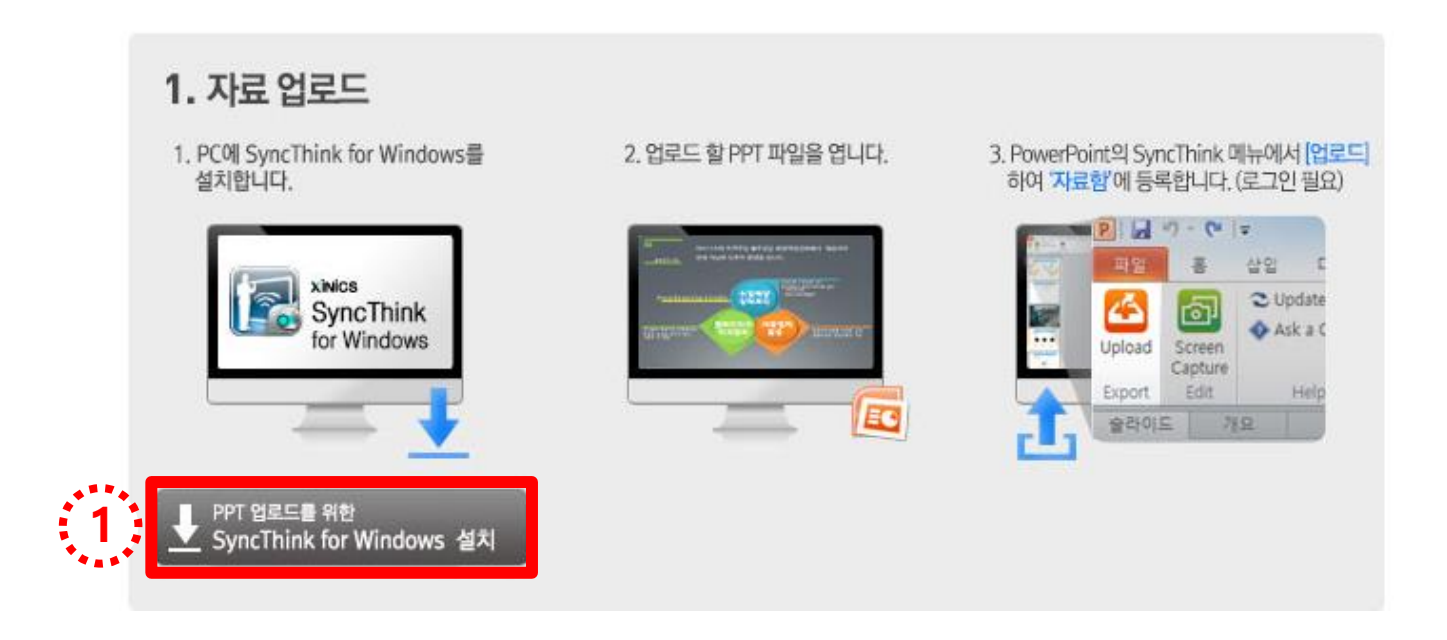

#### PPT 업로드를 위한 SyncThink for windows 설치 클릭

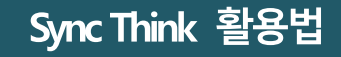

### 업로드할 PPT 파일을 열고 SyncThink 메뉴에서 업로드 클릭 후 로그인

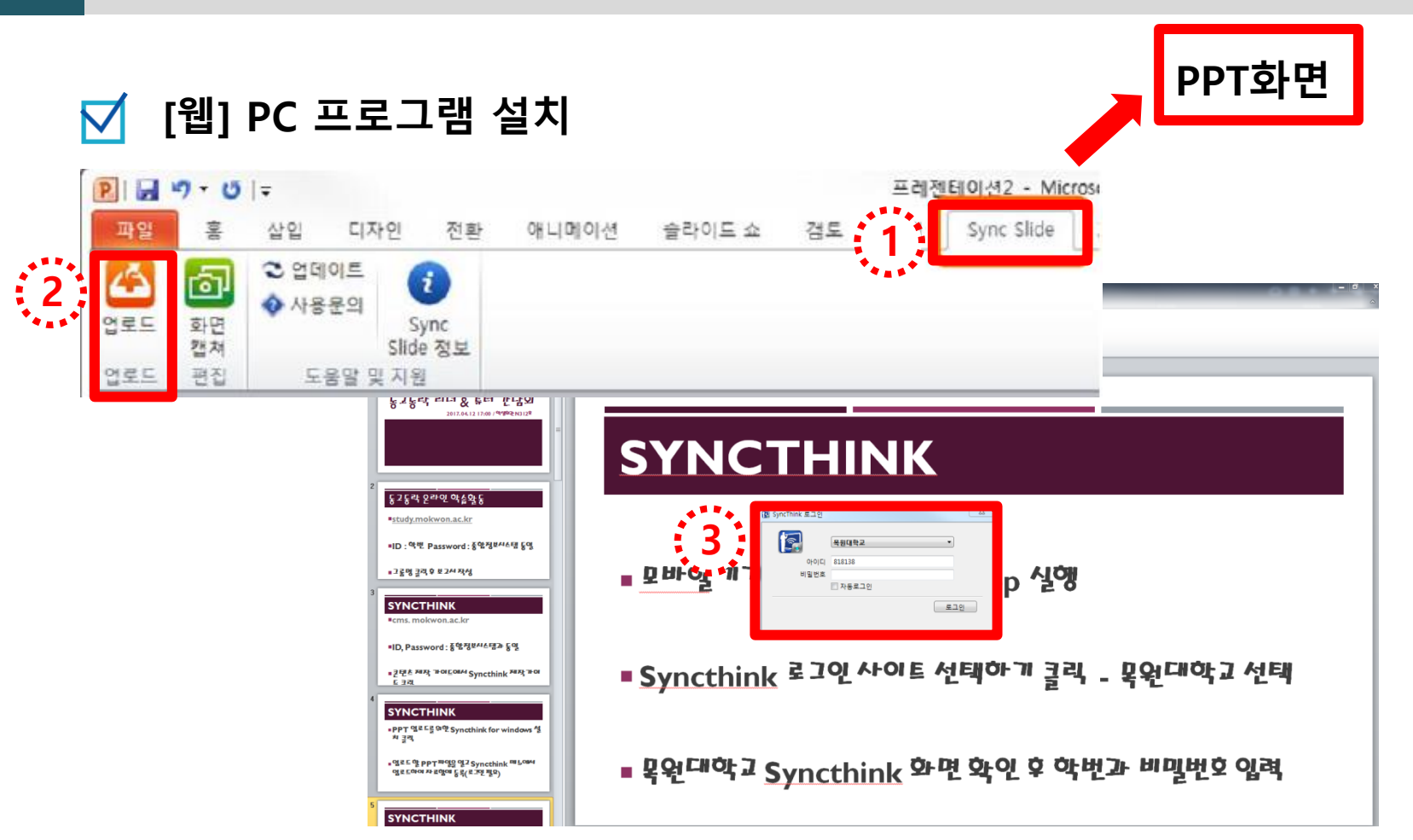

02 SyncThink 널 이용해주겠어

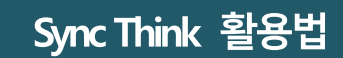

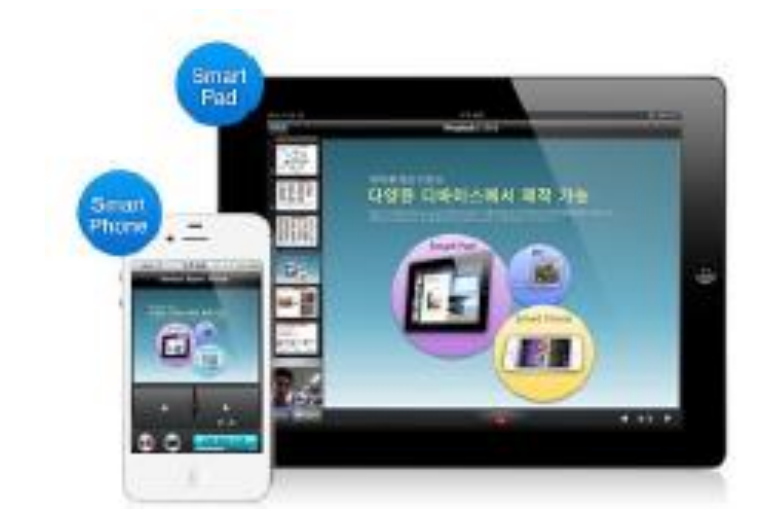

## [모바일] 어플리케이션 설치하기

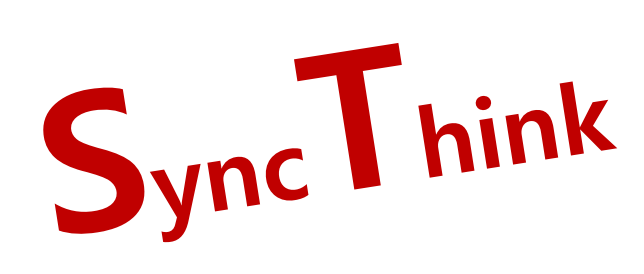

#### Sync Think 활용법

[웹] 에서 자료 등록 완료 후 모바일 기기에 설치된 'SyncThink App' 실행

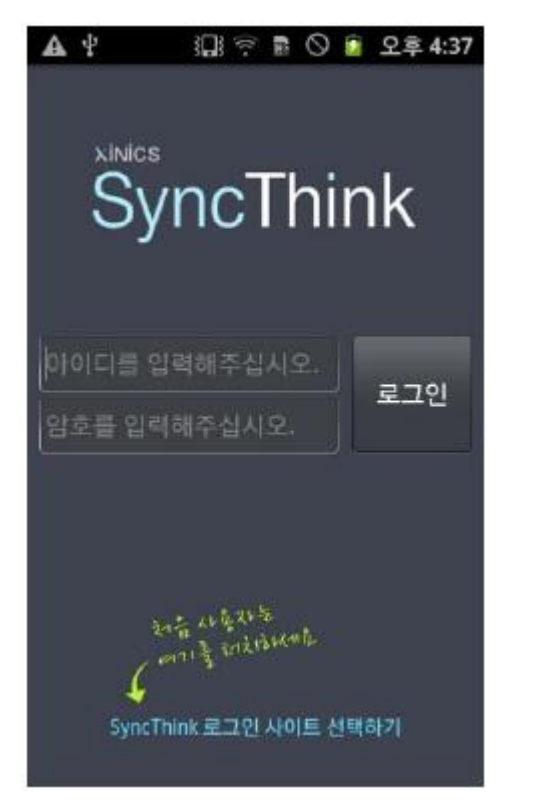

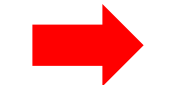

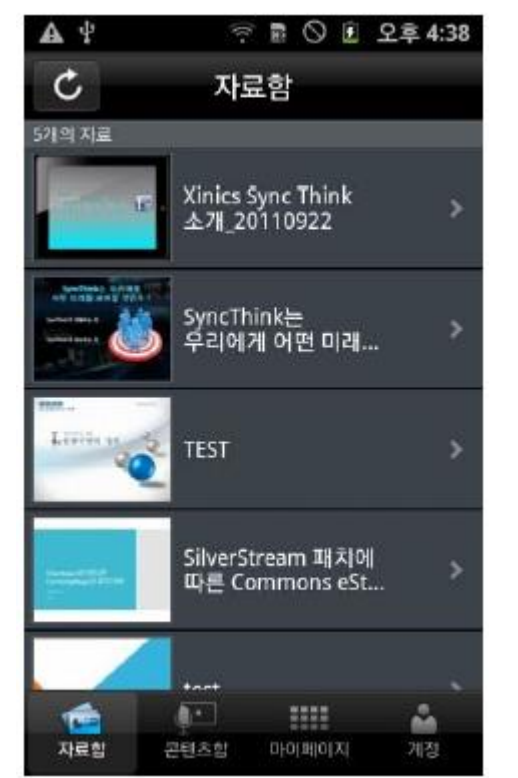

로그인 후 '자료함'을 선택하면

등록되어 있는 슬라이드 자료 목록 확인 가능

## ☑ [모바일] 프레젠테이션 진행/녹화

## 02 SyncThink 널 이용해주겠어

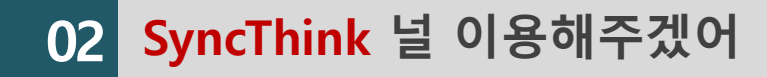

#### 🗹 [모바일] 프레젠테이션 진행/녹화

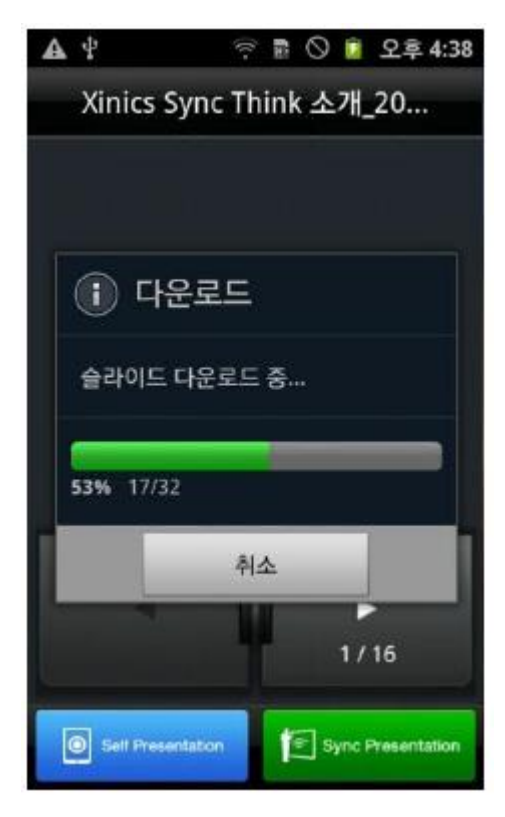

자료 선택 후 슬라이드 다운로드 진행

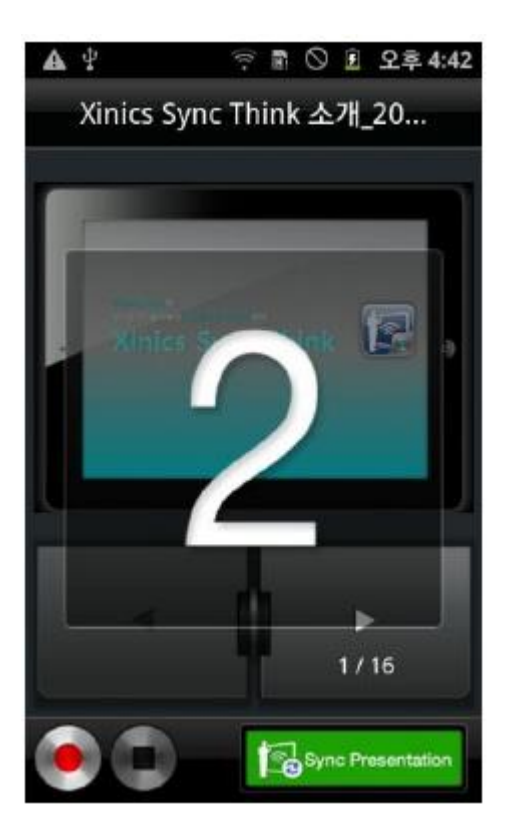

'Self Presentation' 선택 후3,2,1 카운트 후 녹화 시작

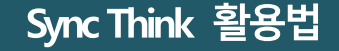

화면을 터치한 상태로 1~2초 정도 있으면 하이라이트 포인터 가능

#### ☑ 하이라이트 포인터로 강조하기

화면을 터치한 상태에서 두 손가락을 모으거나 넓혀서 확대/축소 가능

#### ☑ 슬라이드 확대/축소

이전/다음 버튼을 클릭하거나 슬라이드 화면을 손으로 터치하여 좌/우로 슬라이딩 또는 애니메이션으로 이동 가능

## ☑ 슬라이드 넘기기/애니메이션 실행하기

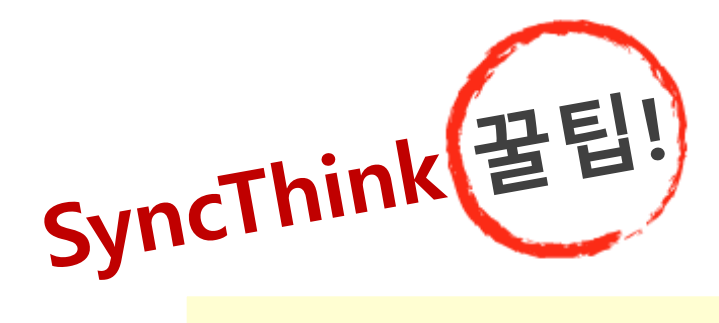

#### Sync Think 활용법

#### 목원대학교 대학교육개발원

#### [녹화 종료] 버튼 클릭

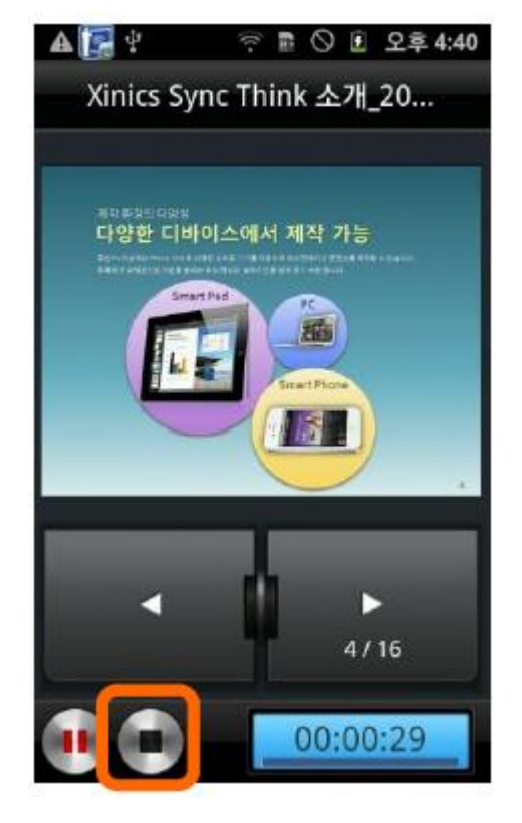

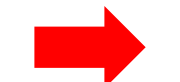

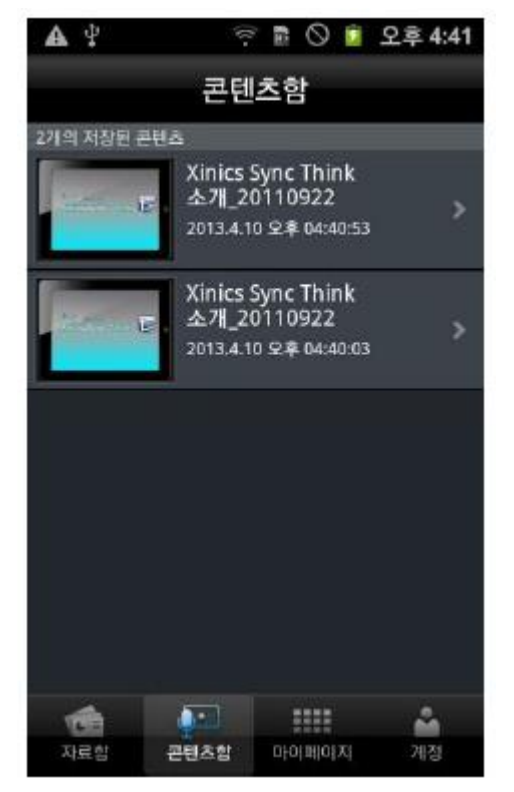

녹화 종료와 동시에

App에 있는 '콘텐츠함'에 자동 저장

## 02 SyncThink 널 이용해주겠어

## 🗹 [모바일] 프레젠테이션 녹화 종료/저장하기

#### ☑ [모바일] 프레젠테이션 콘텐츠 미리보기/업로드

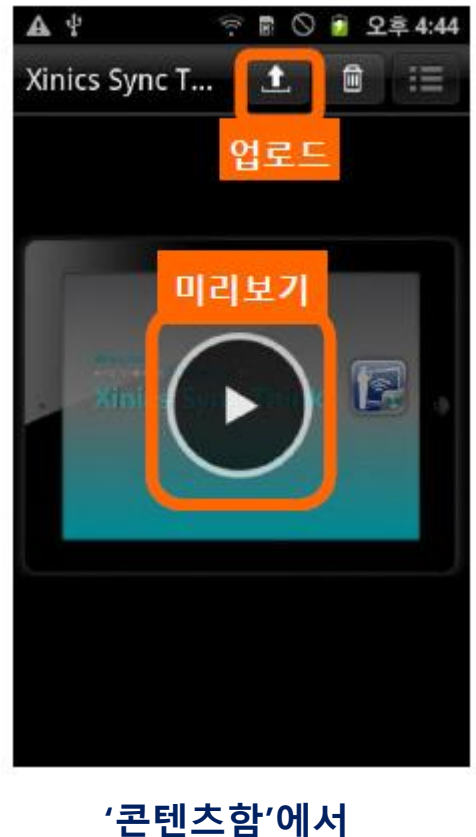

Sync Think 활용법

'콘텐츠함'에서 미리보기 재생 가능, 업로드 진행

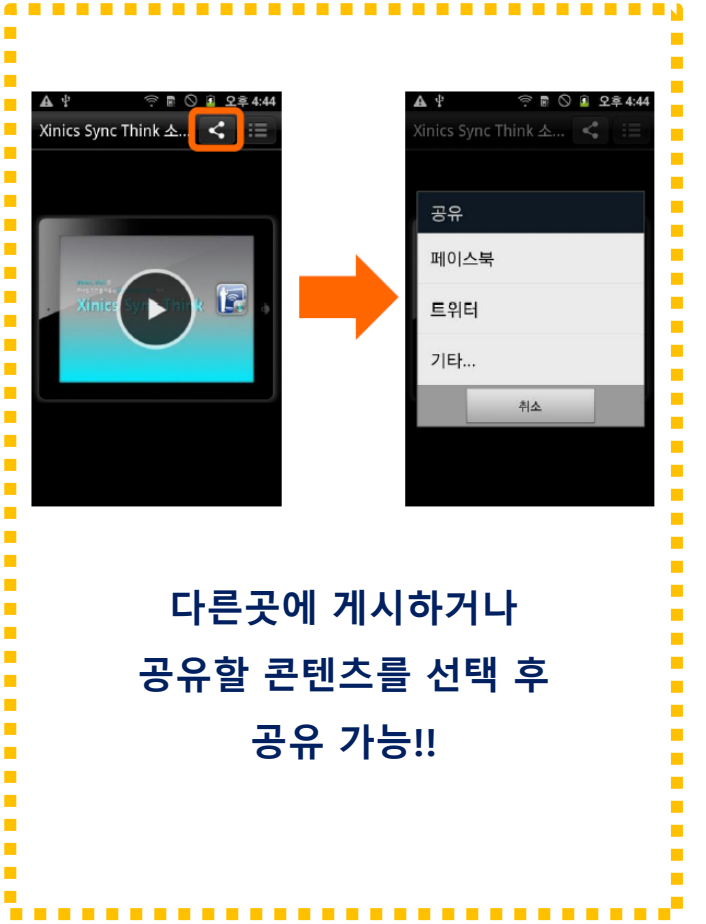

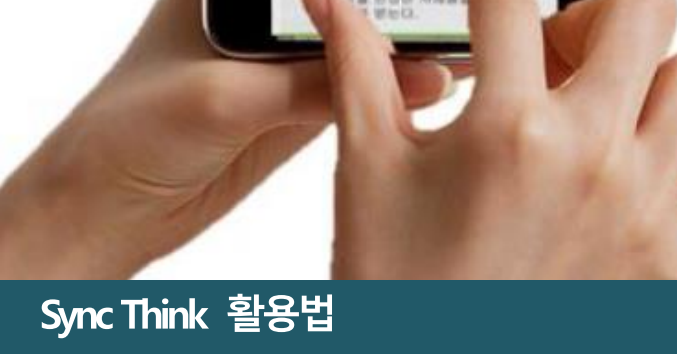

문의 : 대학교육개발원 829-7246

# 감사합니다.

# Sync Think 활용법

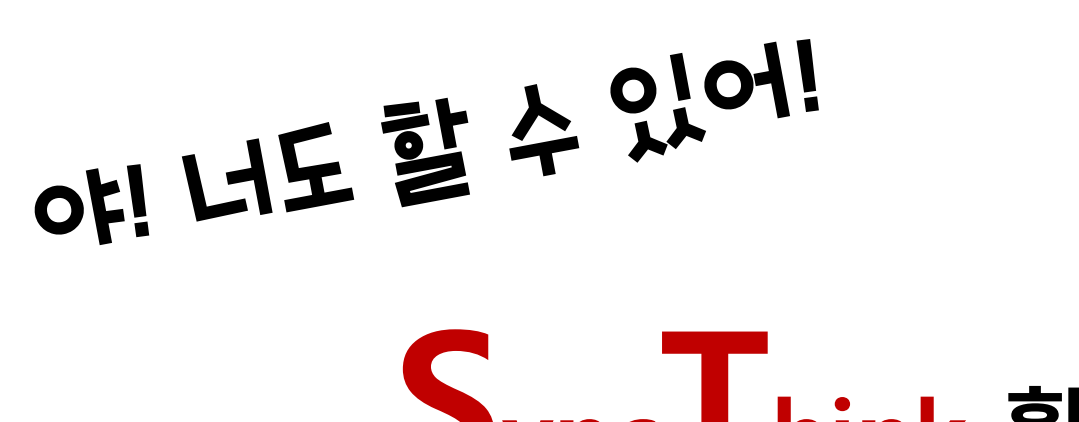

100

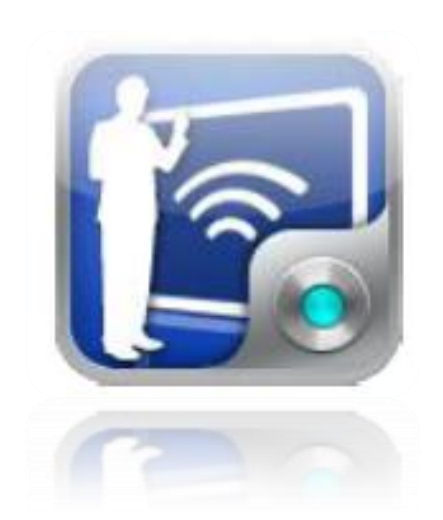